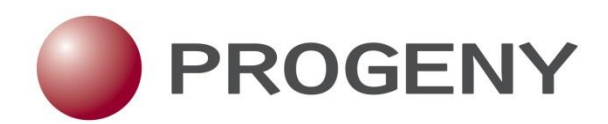

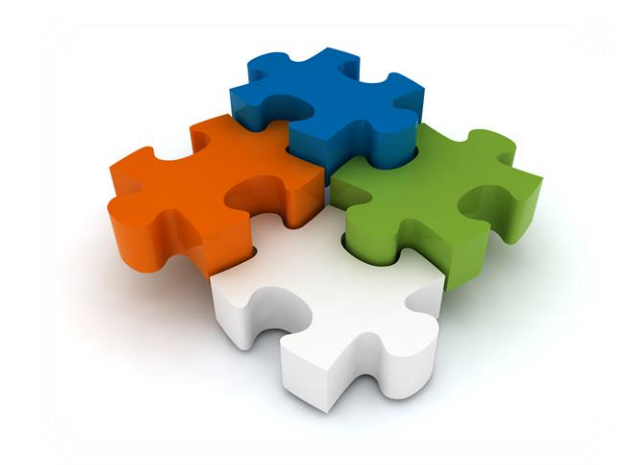

# **Client Workflow Interface (Dashboard) Quick Start Guide**

The Quick Start Guide will walk you through the initial steps of using the Progeny Client Workflow Interface (Dashboard) through your web browser. Each section contains a list of topics that are hyperlinks to instructional content. If information appears in <u>blue</u>, it is a hyperlink to the topic within this document. Let's get started.

# Dashboard User

- □ Log into the Progeny Cloud Trial
- □ <u>Create a New Pedigree</u>
- □ <u>New Individual</u>
- □ <u>Review Pedigree</u>
- Default Individual Name to Global ID
- Update Individual
- Build (an Individual) Spreadsheet
- Run (an Individual) Spreadsheet
- □ <u>New Questionnaire</u>
- Update Pedigree DS (Datasheet)
- □ <u>Build Pedigree SS (Spreadsheet)</u>
- □ Run a Pedigree SS (Spreadsheet)

# Log into the Progeny Cloud Trial

- 1. Open your web browser and go to cloudtrial.progenygenetics.com.
- 2. Enter the Username and Password assigned to you and click Login.

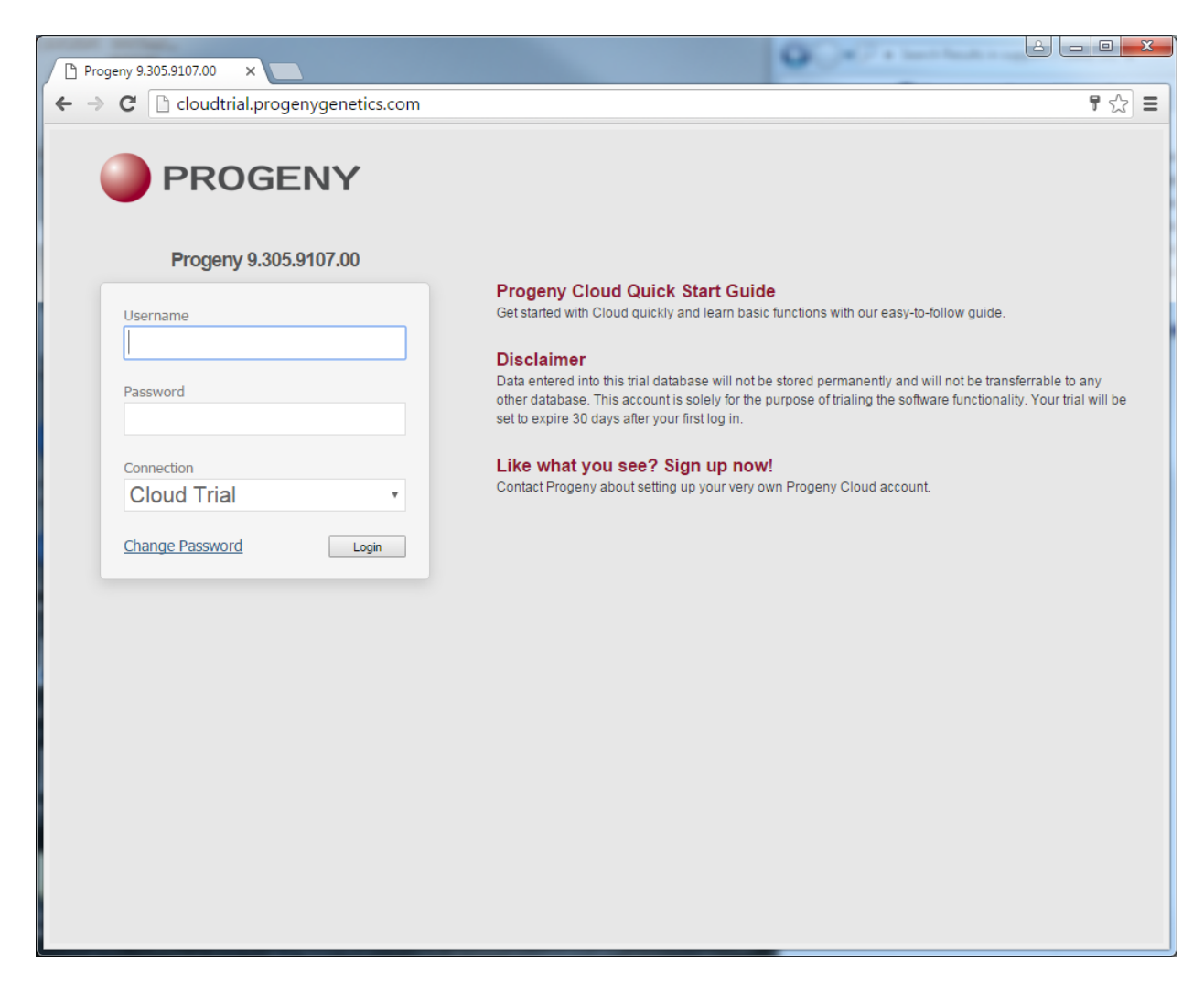

3. The Dashboard displays as shown below.

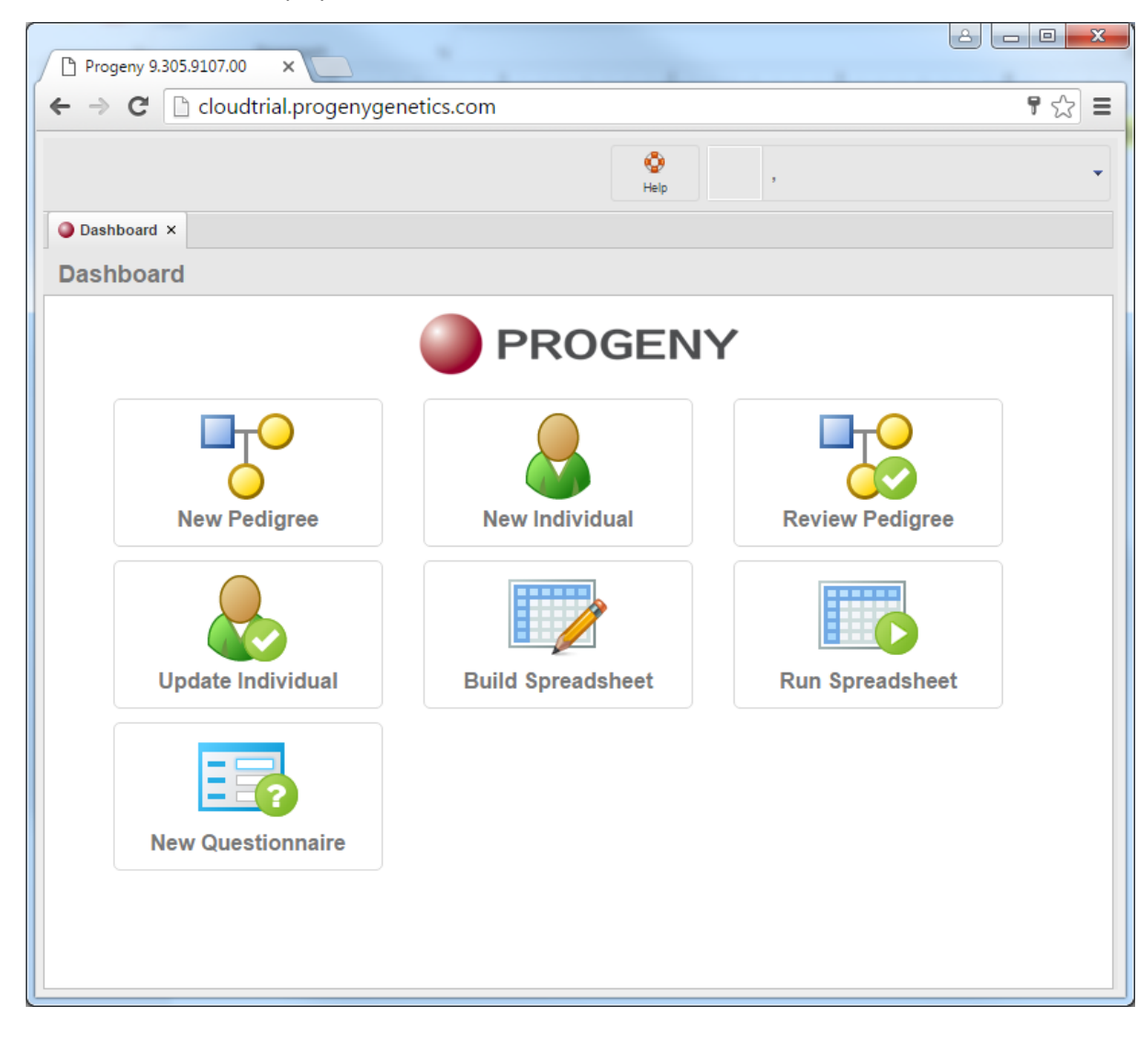

# Create a New Pedigree

- 1. Select New Pedigree.
- 2. Select the folder (if not already selected) and click **Next**. This screen will only display folders that are available to you. In the cloud trial you will only be able to view your respective folder.

| P Progeny 9305.9107.00 ×                          | ê 🗖  | • X  |
|---------------------------------------------------|------|------|
| ← → C  C  cloudtrial.progenygenetics.com          |      | 9☆ = |
| Add New Pedigree                                  |      |      |
| Select a folder or accept default, and click Next |      |      |
| B 👿 Web.Cloud Trial                               |      |      |
|                                                   |      |      |
|                                                   |      |      |
|                                                   |      |      |
|                                                   |      |      |
| Cancel Previous                                   | Next |      |
|                                                   |      |      |

3. Input a name for your pedigree and click **Next**.

| Progeny 9.305.9107.00 ×                |      |
|----------------------------------------|------|
| ← → C □ cloudtrial.progenygenetics.com | ¶☆ ≡ |
| Add New Pedigree                       |      |
|                                        |      |
| What is the Name of the New Pedigree?  |      |
| Cancel Previous Next                   |      |

4. Select the proband's gender, click **Next**.

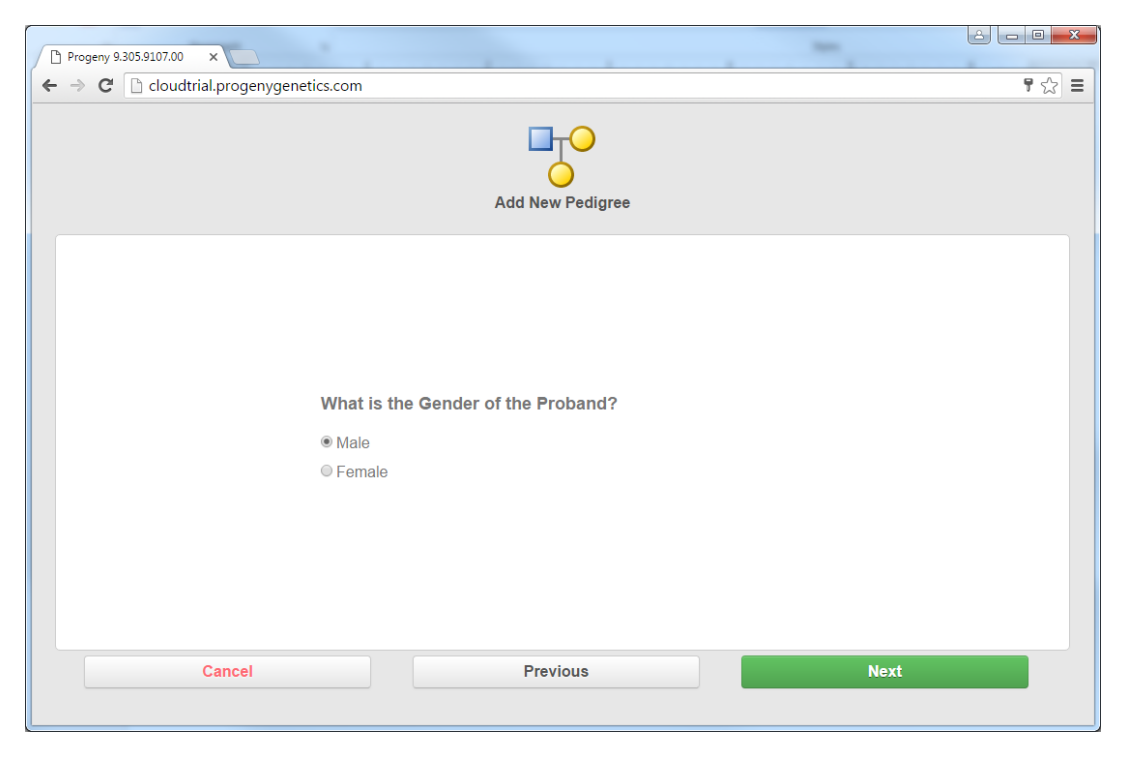

5. On the table for how many relatives the proband has, click in the first field to enter a value then use your tab button to move down the list and enter more values. When you're finished, click **Next**.

| Progeny 9.305.9107.00 ×                                                   |                                                                                                    | -                               |       |
|---------------------------------------------------------------------------|----------------------------------------------------------------------------------------------------|---------------------------------|-------|
| $\leftarrow \Rightarrow \mathbf{C}$ C cloudtrial.progenygenetics.com      |                                                                                                    |                                 | 7 ☆ = |
|                                                                           | Add New Pedigree                                                                                                    |                                 |       |
| How mar<br>How mar<br>How mar<br>How mar<br>How mar<br>How mar<br>How mar | ay brothers does the proband have?<br>ay sisters does the proband have?<br>ay sons does the proband have?<br>ay daughters does the proband have?<br>ay brothers does the proband's father have?<br>ay sisters does the proband's father have?<br>ay brothers does the proband's mother have?<br>ay sisters does the proband's mother have? | 3<br>3<br>3<br>1<br>1<br>1<br>1 |       |
| Cancel                                                                    | Previous                                                                                                    | Next                            |       |
|                                                                           |                                                                                                    |                                 |       |

6. A pedigree is generated on the left half of your browser window based on the data you entered as shown below. On the right half a datasheet is displayed ready for you to enter data for the selected individual on the pedigree shown highlighted in yellow on the pedigree as shown below.

| Progeny 9.305.9107.00 ×                |                                                             |                                                                                                    |
|----------------------------------------|-------------------------------------------------------------|----------------------------------------------------------------------------------------------------|
| ← → C 🗋 cloudtrial.progenygenetics.com |                                                             | 우 ☆ =                                                                                                    |
| Save Print Show Spreadsheet Hide       | Eli Coper Ful Datasheet Build Spreadsheet Palette Smartdraw | Image: Constraint of the state of the state of |
| Dashboard × Test_001 ×                 |                                                             |                                                                                                    |
| Pedigree Viewer                        |                                                             | Recently Used Datasheet Formats 🔻 🗊 ĸ                                                                                                    |
| « Test 001                             | Paternal Ancestry Maternal Ancestry                         | Patient Info Medical History Cancer History Testing Patient Entered Data Risk Model Inputs Feedback                                                                                                    |
| Pedigree Display > 2/12/16             |                                                             |                                                                                                    |
| Redigree Dimensions                    |                                                             | Patient ID Relationship to Proband Individual Last Modified Individual Modified By                                                                                                    |
| SmartDraw Options                      |                                                             | , Proband Feb 12, 2016 cloud189                                                                                                    |
|                                        |                                                             |                                                                                                    |
|                                        |                                                             | Name: First Date of Birth                                                                                                    |
|                                        |                                                             | Middle Name Est Age/Age at Death                                                                                                    |
|                                        |                                                             | Name: Last Date of Death                                                                                                    |
|                                        |                                                             | Suffix Ourrent Age/Age at Death                                                                                                    |
|                                        |                                                             | MRN Cause of Death                                                                                                    |
|                                        |                                                             | Address                                                                                                    |
|                                        |                                                             | City State Zip Code                                                                                                    |
|                                        |                                                             | Email Address                                                                                                    |
|                                        |                                                             | Phone - Preferred Cel/At Phone Number                                                                                                    |
|                                        |                                                             | Ethnicity Race                                                                                                    |
|                                        |                                                             | Sub race/ethnicity Race if other                                                                                                    |
|                                        |                                                             |                                                                                                    |
|                                        |                                                             | Maternal Ancestry Table Paternal Ancestry Table                                                                                                    |
|                                        | INDIVIDUAL                                                  | Maternal Ancestry Paternal Ancestry                                                                                                    |
|                                        | AND INDIVIDUAL'S DATASHEET                                  |                                                                                                    |
|                                        |                                                             | 🛃 Add Row 🗟 Copy Row 🗟 Delete Row                                                                                                    |
|                                        |                                                             | Maternal Ancestry if Other Paternal Ancestry if Other 🗸 🗸                                                                                                    |
| •                                      |                                                             |                                                                                                    |

You may exit this tab by clicking the small 'x' at the end of the tab, or just click the **Dashboard** tab located below the **Save** button to return to the Dashboard and continue through this Guide.

| Progeny 9.305.9107.0           | 0 ×                                   |                          |
|--------------------------------|---------------------------------------|--------------------------|
| ← → C 🗋 clou                   | dtrial.progenygeneti                  | ics.com                  |
| Save                           | Print Show Sprea                      | Hide Split Datasheet Ope |
| Dashboard ×     Pedigree Viewe | r                                     |                          |
| Pedigree Display               | <pre>     Test_001     2/12/16 </pre> |                          |
| SmartDraw Options              | Þ                                     |                          |

# New Individual

1. Select the **Dashboard** tab, then select **New Individual** as shown below.

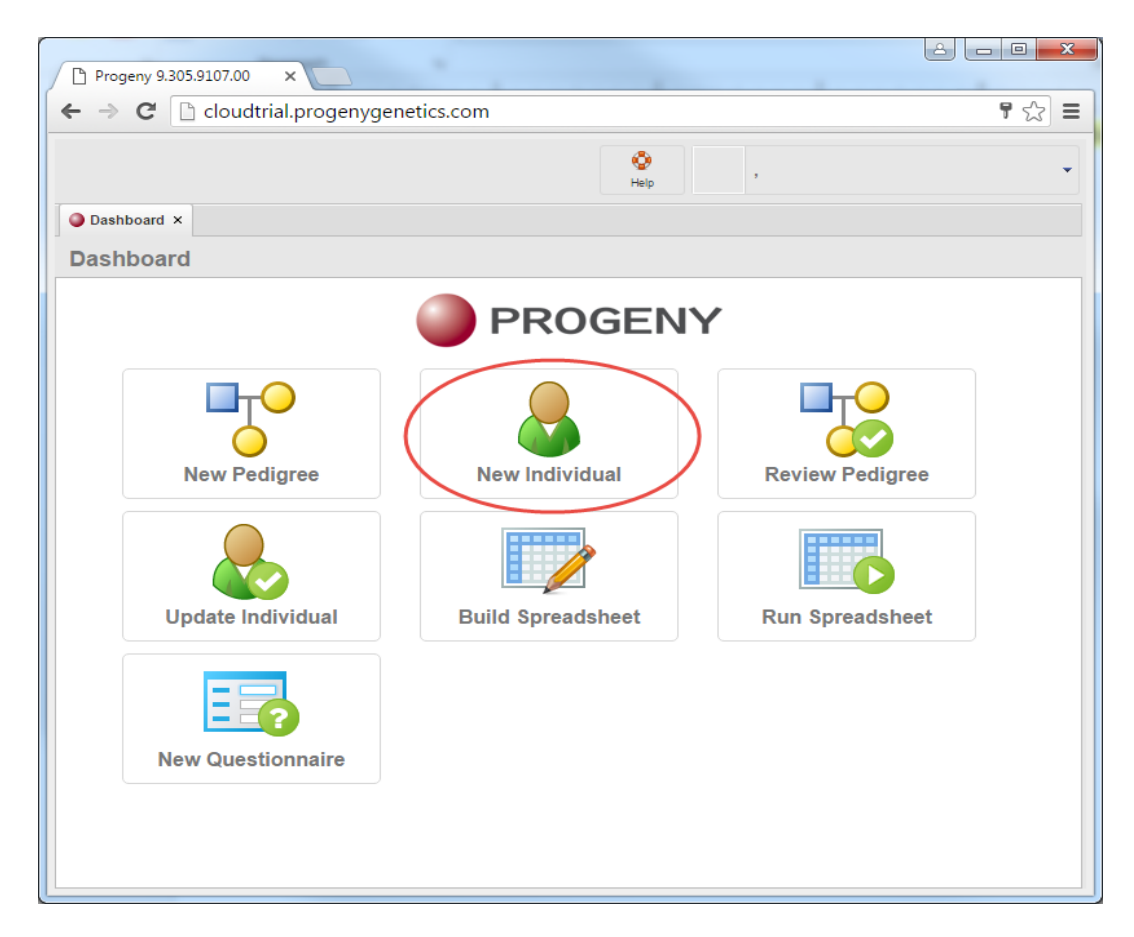

2. On the next screen select the folder (if not already selected) and click **Next**. This screen will only display folders that are available to you. In the cloud trial you will only be able to view your respective folder.

| Progeny S | 9.305.9107.00 ×                     | North Street Lotte                               | Contract of           |              |
|-----------|-------------------------------------|--------------------------------------------------|-----------------------|--------------|
| ← → C     | Coudtrial.progenygenetics.com       |                                                  |                       | <b>t</b> 🔂 🖿 |
|           |                                     | Add New Individual                               |                       |              |
|           | Select a Folder to add the new indi | vidual to. Click Next without selecting to accep | t user default folder |              |
|           | Web.Cloud Trial     CLOUD189        |                                                  |                       |              |
|           |                                     |                                                  |                       |              |
|           |                                     |                                                  |                       |              |
|           |                                     |                                                  |                       |              |
|           | Cancel                              | Previous                                         | Next                  |              |

3. Input the Individual name and click **Next**.

| Progeny 9.305.9107.00 ×          |                                         |       |
|----------------------------------|-----------------------------------------|-------|
| 🗲 🔿 C 🗋 cloudtrial.progenygeneti | cs.com                                  | ¶☆] = |
|                                  | Add New Individual                      |       |
|                                  |                                         |       |
|                                  | What is the Name of the New Individual? |       |
|                                  | John Doe                                |       |
|                                  | ·                                       |       |
|                                  |                                         |       |
|                                  |                                         |       |
|                                  |                                         |       |
|                                  |                                         |       |
| Cancel                           | Previous                                | Next  |
|                                  |                                         |       |

4. Select the proband's gender, click **next**, and the new individual datasheet will open as shown below.

| Progeny 9.305.9107.00         | ×                                        |                                                 |
|-------------------------------|------------------------------------------|-------------------------------------------------|
| • → C 🗋 cloudtria             | .progenygenetics.com                     | ₹ \$                                            |
| Undo Redo                     | Print                                    | ,                                               |
| 🕽 Dashboard 🗙 📄 John Doe      | ×                                        |                                                 |
| dividual Datasheet            |                                          | 1 Recently Used Datasheet Formats               |
| atient Info Medical History C | ancer History Testing Patient Entered Da | Data Risk Model Inputs Feedback                 |
| Patient ID                    | Relationship to Proband                  | Individual Last Modified Individual Modified By |
| ,                             | Unknown                                  | Feb 12, 2016 cloud189                           |
|                               |                                          |                                                 |
| Name: First                   | Date of Birt                             | rth                                             |
| Middle Name                   | Est Age/Age at Deat                      | sth                                             |
| Name: Last                    | Date of Deat                             | ath                                             |
| Suffix                        | Current Age/Age at Deat                  | uth                                             |
| MRN                           | Cause of Deat                            | im                                              |
| Address                       |                                          |                                                 |
| City                          | State Zip                                | Zip Code                                        |
| Email Address                 |                                          |                                                 |
| Phone - Preferred             | Cell/Alt Phone N                         | Number                                          |
| Ethnicity                     | Rac                                      | ace                                             |
| Sub race/ethnicity            | Race if othe                             | her                                             |
|                               |                                          |                                                 |
| Maternal Ancestry Table       |                                          | Paternal Ancestry Table                         |
| Maternal Ancestry             |                                          | Paternal Ancestry                               |
|                               |                                          |                                                 |
| 🚑 Add Row 🛛 🚊 Copy I          | Row 🚊 Delete Row                         | 🚑 Add Row 🚔 Copy Row 🛛 🚑 Delete Row             |
| Maternal Ancestry if Other    |                                          | Paternal Ancestry if Other                      |
|                               |                                          |                                                 |
| Maternal Ashkenazi Jewish     | Ancestry                                 | Paternal Ashkenazi Jewish Ancestry              |
|                               |                                          |                                                 |
|                               |                                          | •                                               |

# **Review Pedigree**

- 1. Return to the **Dashboard** as explained earlier, then select **Review Pedigree.**
- Select your desired pedigree and click Next. This page will display a list of existing pedigrees in the database. In this example you could search data that pertains to any of the three columns above the list of pedigrees (Pedigree Name, Modified by, Last modified date). Additional columns can also be added.

| Pro | geny 9.305.9107.00 × |                | _                       |                  | <b>ڪ</b> |      |
|-----|----------------------|----------------|-------------------------|------------------|----------|------|
| ← → | C 🗋 cloudtrial.proge | nygenetics.cor | n                       |                  |          | ¶☆ ≡ |
|     |                      |                | Review E                | xisting Pedigree |          |      |
|     | What is the Name     | of the Exist   | ing Pedigree?           |                  |          | Q    |
|     | Pedigree Name        | Modified By    | Last Modified           |                  |          |      |
|     | 😽 Test4545           | cloud189       | Feb 8, 2016 1:33:48 PM  |                  |          |      |
|     | Test34               | cloud189       | Feb 8, 2016 2:25:32 PM  |                  |          |      |
|     | TestBug              | progeny        | Feb 8, 2016 5:45:41 PM  |                  |          |      |
|     | TestQuery            | progeny        | Feb 10, 2016 3:31:02 PM |                  |          |      |
|     | ProgPerson2's family | progeny        | Feb 10, 2016 7:12:29 PM |                  |          |      |
|     | test001              | cloud189       | Feb 12, 2016 6:28:06 PM |                  |          |      |
|     | " Test_001           | cloud189       | Feb 12, 2016 6:42:07 PM |                  |          |      |
|     | "∰" be∨bvc           | cloud189       | Feb 12, 2016 7:19:37 PM |                  |          |      |
|     | Cancel               |                | P                       | revious          | Next     |      |

 The pedigree opens along with the default split datasheet as shown below. You may also close this split datasheet by selecting the hide split datasheet button in the menu. Also, you could open a complete datasheet by selecting the "Open Full Datasheet" button in the menu.

| → C  C  cloudtria                                      | l.progenygenetics.com | n                                       |                   |                   |                |                         |                            |                      |                                          |                                     | ₹ ☆ |
|--------------------------------------------------------|-----------------------|-----------------------------------------|-------------------|-------------------|----------------|-------------------------|----------------------------|----------------------|------------------------------------------|-------------------------------------|-----|
| Save Prin                                              | Show Spreadsheet      | Hide Spit Datasheet Open Full Datasheet | Build Spreadsheet | Relette Smartdraw | Annotated Text | Cuery                   | Show Invites               | show Risk            |                                          | ,                                   |     |
| Dashboard × Test_001                                   | ×                     |                                         |                   |                   |                |                         |                            |                      |                                          |                                     |     |
| edigree Viewer                                         |                       |                                         |                   |                   |                |                         |                            |                      | R                                        | ecently Used Datasheet Formats      | ¥ 🛅 |
| ~                                                      | Test_001              | Paternal Ance                           | stry              | Maternal Ancestry | Patient Info   | Medical History Can     | cer History Testing        | Patient Entered Data | Risk Model Inputs Feedback               |                                     |     |
| Pedigree Display Pedigree Dimensions SmartDraw Options | 2/12/16               |                                         |                   |                   | Patient ID     |                         | Relationship to<br>Proband | o Proband            | Individual Last Modified<br>Feb 12, 2016 | Individual Modified By<br>cloud 189 |     |
|                                                        |                       |                                         | С                 | 0-0               | Na             | ime: First              |                            | Date of Birth        |                                          |                                     |     |
|                                                        |                       |                                         |                   |                   | Na             | ame: Last               |                            | Date of Death        |                                          |                                     |     |
|                                                        |                       |                                         |                   |                   |                | Suffix                  | Cum                        | ent Age/Age at Death |                                          |                                     |     |
|                                                        |                       |                                         |                   | -0 h d            |                | MRN                     |                            | Cause of Death       |                                          |                                     |     |
|                                                        |                       |                                         |                   |                   |                | Address                 |                            |                      |                                          |                                     |     |
|                                                        |                       |                                         |                   |                   | 1 I            | City                    | State                      | e Zip C              | ode                                      |                                     |     |
|                                                        |                       |                                         |                   | 444               | Phone -        | il Address<br>Preferred |                            | Cell/Alt Phone Num   | iber                                     |                                     |     |
|                                                        |                       |                                         |                   |                   |                |                         |                            |                      |                                          |                                     |     |
|                                                        |                       |                                         |                   |                   |                | Ethnicity               |                            | Race                 |                                          |                                     |     |
|                                                        |                       |                                         |                   |                   | Sub race       | retnincity              |                            | Race if other        |                                          |                                     |     |
|                                                        |                       |                                         | 000               |                   | Mate           | mal Ancestry Table      |                            |                      | Paternal Ancestry Table                  |                                     |     |
|                                                        |                       |                                         |                   |                   | M              | aternal Ancestry        |                            |                      | Paternal Ancestry                        |                                     |     |
|                                                        |                       |                                         |                   |                   |                |                         |                            |                      |                                          |                                     |     |
|                                                        |                       |                                         |                   |                   | (B) A          | dd Row 🍦 Copy Ro        | w 🔒 Delete Row             | -                    | 🛃 Add Row 🛛 🗃 Copy Row 🔒                 | Delete Row                          |     |
|                                                        |                       |                                         |                   |                   | - Mate         | mal Ancestry if Other   |                            |                      | Paternal Ancestry if Other               |                                     |     |

# Update Individual

- 1. Return to the **Dashboard** as explained earlier, then select **Update Individual**.
- 2. Select the desired individual and click Next.
- 3. The individual datasheet displays for the selected individual. You can either modify existing data or select fields and enter new data as needed. Changes are automatically saved. You may then close the datasheet tab by select the x on the tab (shown below) ((add picture))

| Progeny 9.305.9107.00 ×                      |                              |                                              |                             |            |
|----------------------------------------------|------------------------------|----------------------------------------------|-----------------------------|------------|
| ← → C 🗋 cloudtrial.progenyg                  | enetics.com                  |                                              |                             | ¶☆≡        |
| Undo Redo                                    | Print .                      |                                              | 3                           | •          |
| Dashboard × John Doe ×                       |                              |                                              |                             |            |
| Individual Datasheet                         |                              | 1                                            | Recently Used Datasheet For | ormats 🔻 📄 |
| Patient Info Medical History Cancer History  | Testing Patient Entered Data | Risk Model Inputs Feedback                   | k                           |            |
|                                              |                              |                                              |                             | <u> </u>   |
| Patient ID Relat                             | ionship to Proband           | Individual Last Modified                     | Individual Modified By      |            |
| , Unk                                        | nown                         | Feb 12, 2016                                 | cloud189                    |            |
|                                              |                              |                                              |                             |            |
| Name: First                                  | Date of Birth                |                                              |                             |            |
| Middle Name                                  | Est Age/Age at Death         |                                              |                             |            |
| Name: Last                                   | Date of Death                |                                              |                             |            |
| Suffix                                       | Current Age/Age at Death     |                                              |                             |            |
| MRN                                          | Cause of Death               |                                              |                             |            |
| Address                                      |                              |                                              |                             |            |
| City                                         | State Zip (                  | Code                                         |                             |            |
| Email Address                                |                              |                                              |                             |            |
| Phone - Preferred                            | Cell/Alt Phone Nur           | mber                                         |                             |            |
|                                              |                              |                                              |                             |            |
| Ethnicity                                    | Race                         |                                              |                             |            |
| Sub race/ethnicity                           | Race if other                |                                              |                             |            |
|                                              |                              |                                              |                             |            |
| Maternal Ancestry Table<br>Maternal Ancestry |                              | Paternal Ancestry Table<br>Paternal Ancestry |                             |            |
|                                              |                              |                                              |                             |            |
|                                              |                              |                                              |                             |            |
| 🛃 Add Row 🚔 Copy Row , 🚍 Dele                | te Row                       | 🖶 Add Row 🛛 👌 Copy Row                       | Delete Row                  |            |
| Maternal Ancestry if Other                   |                              | Paternal Ancestry if Other                   |                             |            |
|                                              |                              |                                              |                             |            |
| Maternal Ashkenazi Jewish Ancestry           |                              | Paternal Ashkenazi Jewish Ances              | try                         |            |
|                                              |                              |                                              |                             | -          |
| •                                            |                              |                                              |                             | •          |

# Build Spreadsheet (Individual Spreadsheet)

- 1. Return to the **Dashboard** as explained earlier, then select **Build Spreadsheet**
- 2. The New Ind(ividual) Spreadsheet tab opens with the following panes;

|                                  |                                     |                 |                             |                       | <u> </u>  | • ×                  |
|----------------------------------|-------------------------------------|-----------------|-----------------------------|-----------------------|-----------|----------------------|
| Progeny 9.305.9107.00 ×          |                                     |                 |                             |                       |           |                      |
| ← → C 📋 cloudtrial.proger        | hygenetics.com                      |                 |                             |                       |           | <b>f</b> 53 <b>=</b> |
| Run Load Fmt                     | Save Fmt                            |                 |                             | ,                     |           | •                    |
| O Dashboard × New Ind Spreadshee | et ×                                |                 |                             |                       |           |                      |
| Fields                           |                                     |                 |                             |                       |           |                      |
| Search for Fields                |                                     | Q Columns       |                             |                       |           |                      |
| 😑 🔜 Data Folders                 | Address                             | Type Field      | Path                        |                       |           |                      |
| System Fields                    | A Cell Phone/Alternate Phone Number |                 |                             |                       |           |                      |
| 😑 🚨 Individual Data Folders      | A City                              |                 |                             |                       |           | I III                |
| 😑 🦳 Core Fields                  | 2 Date of Birth                     |                 |                             |                       |           |                      |
| Computed Fields                  | Email Address                       |                 |                             |                       |           |                      |
| Demographics                     | FHQ Consent                         |                 |                             |                       |           |                      |
| 🗀 Family History                 | A Middle Name                       |                 |                             |                       |           |                      |
| 🧰 Feedback                       | A MRN                               |                 | Drag Fields From Wareh      | iouse And Drop Here   |           |                      |
| 😑 🧰 Medical History              | A Name: First                       |                 |                             |                       |           |                      |
| 🗀 Breast                         | A Name: Last                        |                 |                             |                       |           |                      |
| Cancer                           | W State                             |                 |                             |                       |           |                      |
| Colon                            | 8 Zip Code                          |                 |                             |                       |           |                      |
| Dermatologic                     |                                     |                 |                             |                       |           |                      |
| 🦲 Genetic Testing                |                                     |                 |                             |                       |           |                      |
| Deurologic al                    |                                     | 👍 Sort (Optiona |                             |                       |           |                      |
| Reproductive                     |                                     | Type Field      |                             |                       | Direction |                      |
| PHI                              |                                     |                 |                             |                       |           |                      |
| Risk Model Fields                |                                     |                 |                             |                       |           |                      |
| Summary Fields                   |                                     |                 | <b>Move Fields From Col</b> | umns Panel Above      |           |                      |
| Table Fields - NO QUERY          |                                     |                 |                             |                       |           | -                    |
| Custom Fields                    |                                     |                 |                             |                       |           |                      |
| Pedigree Data Folders            |                                     | B Query (Option | nal)                        |                       |           |                      |
| Core Fields                      |                                     | Type / Field    | Onerator                    | Value                 | ) AND/OR  |                      |
|                                  |                                     | Type ( Field    | Operator                    | value                 | ) AND/OR  |                      |
| Risk Madel Fields                |                                     |                 | Move Fields From Col        | umns Panel Above      |           |                      |
|                                  |                                     |                 | (Or Drag Fields From Ware   | enouse And Drop Here) |           |                      |
|                                  |                                     |                 |                             |                       |           |                      |
| Custom metus                     |                                     |                 |                             |                       |           |                      |
|                                  |                                     |                 |                             |                       |           |                      |

Use the Fields pane to browse or *search* for fields to *drag* into the **Columns**, **Sort** or **Query** panes.

Add a field to the Columns pane and hover over its row, the following three icons appear on the right side.

- Adds row to Sort pane.
- 🖾 Adds row to Query pane.
- 洋 Deletes row from Columns pane.
- <sup>1</sup> Moves the selected field/row up one position in the order
- Moves the selected field/row down one position in the order
- 😹 A so-called "Nuclear Option," this button will delete all fields/rows within the selected pane.

### Run (an Individual) Spreadsheet

- 1. Select Run Spreadsheet
- 2. Search or browse for spreadsheet format
- 3. Select the Run button (or Next) for the format
- 4. The speadsheet displays

### Web Dashboard Run Spreadsheet:

| Edit             | Load Fire    | Save F    | int Exp         | prt l      | 3 <sup>1</sup> 2<br>Count | 4<br>Undo                   | Redo |  |
|------------------|--------------|-----------|-----------------|------------|---------------------------|-----------------------------|------|--|
| Dashboard ×      | Cancer Histo | ry ×      |                 |            |                           |                             |      |  |
| Individual S     | preadshee    | t         |                 |            |                           |                             |      |  |
| Individual Name  | First Name   | Last Name | Address 1       | City       | Cancer His                | er History.Cancer Diagnosis |      |  |
| Cancer Example_1 | John         | Smith     | 3503 Miami Ave. | South Bend |                           |                             |      |  |
|                  |              |           |                 |            | Lymph Not                 | h Nodes                     |      |  |
| Cancer Example_2 | Mary         | Smith     | 3503 Miami Ave. | South Bend |                           |                             |      |  |
|                  |              |           |                 |            | Breast                    |                             |      |  |
| Cancer Example_4 | Sarah        | Smith     | 3503 Miami Ave. | South Bend |                           |                             |      |  |
|                  |              |           |                 |            | Breast                    |                             |      |  |
|                  |              |           |                 |            | Ovary                     |                             |      |  |
|                  |              |           |                 |            | Leukemia                  |                             |      |  |

### New Questionnaire – Invite New Patient

#### 1. Select New Questionnaire

- 2. Choose either Invite New Patient or click here for instructions on Invite Existing Patient/Relative
- 3. Select the Questionnaire
- 4. Choose the folder for the patient information (Only folders that are activated for the Family History Questionnaire will display in the folder list)
- 5. Input the Pedigree name
- 6. Gender of Proband
- 7. Enter patient's email
- 8. Enter the information requested
- 9. Edit content of email

| Email Su                    | bject                                    | Prog                                   | eny Qu                                          | estion                                           | naire Ir                                                | nvitation                                                | )                                                       |                                                   |                                                             |                                                                     |                                                      |                                                                  |                                                        |                                                          |                                             |                                                      |                            |                                             |                                       |
|-----------------------------|------------------------------------------|----------------------------------------|-------------------------------------------------|--------------------------------------------------|---------------------------------------------------------|----------------------------------------------------------|---------------------------------------------------------|---------------------------------------------------|-------------------------------------------------------------|---------------------------------------------------------------------|------------------------------------------------------|------------------------------------------------------------------|--------------------------------------------------------|----------------------------------------------------------|---------------------------------------------|------------------------------------------------------|----------------------------|---------------------------------------------|---------------------------------------|
| Text                        | HTML                                     |                                        |                                                 |                                                  |                                                         |                                                          |                                                         |                                                   |                                                             |                                                                     |                                                      |                                                                  |                                                        |                                                          |                                             |                                                      |                            |                                             |                                       |
| в                           | I                                        | U                                      | X <sub>z</sub>                                  | X <sup>z</sup>                                   | <b>F</b>                                                | 푬                                                        | -                                                       | ÷                                                 | +31                                                         | +38                                                                 | -                                                    | <u>}</u> ≡                                                       | Ξ                                                      |                                                          | <u>660</u>                                  | 60                                                   | <u></u>                    | (N)                                         | {L}                                   |
| Backgr                      | ound •                                   |                                        |                                                 |                                                  | Foreg                                                   | round •                                                  | ]                                                       |                                                   |                                                             | Font                                                                |                                                      | •                                                                |                                                        |                                                          |                                             | Sec                                                  | •                          | ]                                           |                                       |
| You I<br>us p<br>as<br>diag | nave be<br>repare<br>k you a<br>noses, t | en sch<br>for you<br>bout y<br>types o | eduled<br>ar upcor<br>our pers<br>of cance<br>F | for a f<br>ming a<br>sonal a<br>er, age<br>Nease | heredit:<br>appoint<br>and fan<br>is of dia<br>fill out | ary cano<br>ment, p<br>nily histi<br>agnosis<br>the info | cer risk<br>lease ta<br>ory of ca<br>etc. On<br>rmation | assess<br>ke a fe<br>ancer. I<br>ce you<br>the be | Dear (I<br>ment a<br>w minu<br>t may<br>start ti<br>st that | Michelle<br>ppointr<br>ites to f<br>help to 1<br>he ques<br>you car | Lind),<br>tent wi<br>il out of<br>alk wit<br>tionnai | NY<br>th our g<br>our onlin<br>h family<br>re, you<br>we will re | enetic c<br>e Famil<br>membe<br>will be a<br>view it a | ounsek<br>y Histor<br>rs to ga<br>ible to s<br>at your a | V Quest<br>ather inf<br>ave it a<br>appoint | ne herel<br>ionnaire<br>ormatior<br>nd come<br>ment. | (FHQ).<br>about<br>back la | n order<br>The Fh<br>their ca<br>ater if no | to help<br>HQ will<br>incer<br>eeded. |
|                             |                                          |                                        |                                                 |                                                  | Cilc                                                    | K nere                                                   | to be                                                   | ain yo                                            | ur on                                                       | ine ra                                                              | mily i                                               | history                                                          | Ques                                                   | uonna                                                    | IIE                                         |                                                      |                            |                                             |                                       |
|                             | (                                        | Cance                                  | el                                              |                                                  |                                                         |                                                          |                                                         |                                                   | Pr                                                          | evious                                                              |                                                      |                                                                  |                                                        |                                                          |                                             | Send                                                 | l an In                    | vite                                        |                                       |

10. Select Send an Invite

### New Questionnaire – Invite Existing Patient/Relative

- 1. Select New Questionnaire
- 2. Choose Invite Existing Patient/ Relative
- 3. Select the Questionnaire
- 4. Select either Member of one family
- a. Search or browse for existing Pedigree
- b. Select individuals within the pedigree

#### Select Individuals To Invite

| 0 | First Name | Last Name | Relation | Passcode | Phone | Email                | Degree  | History Log                                                                                                    |
|---|------------|-----------|----------|----------|-------|----------------------|---------|----------------------------------------------------------------------------------------------------|
| 2 | Michelle   | Lind      | Proband  |          |       | sheenatrac ey@progen | Proband | Date Status                                                                                                    |
|   |            |           |          |          |       |                      |         | 2015-06 535 5.7.3 Authentic ation<br>2015-06 535 5.7.3 Authentic ation<br>2015-06 535 5.7.3 Authentic ation<br>2015-06 535 5.7.3 Authentic ation<br>2015-06 535 5.7.3 Authentic ation<br>2015-06 Invite Created |
| 1 |            |           |          |          |       |                      | •       | (                                                                                                    |
| L |            |           |          |          |       |                      |         |                                                                                                    |

| Cancel | Previous | Next |
|--------|----------|------|
|        |          |      |

- c. Edit content of email
- d. Select Send an Invite
- 5. Or Patients who meet specific criteria
- a. Select existing query format to use to search for Individuals
- b. Select the individual
- c. Edit content of email
- d. Select Send an Invite

#### **Relative Questionnaire – Invite New Patient**

- 1. Select Relative Questionnaire
- 2. Choose either Invite New Patient or click here for instructions on Invite Existing Patient/Relative
- 3. Select the Questionnaire
- 4. Choose the folder for the patient information (Only folders that are activated for the Family History Questionnaire will display in the folder list)
- 5. Input the Pedigree name
- 6. Gender of Proband
- 7. Enter patient's email
- 8. Enter the information requested
- 9. Edit content of email if necessary
- 10. Select Send an Invite

#### **Relative Questionnaire - Invite Existing Patient/Relative**

- 1. Select Relative Questionnaire
- 2. Choose Invite Existing Patient/Relative
- 3. Select the Questionnaire
- 4. Select either Members of one family
- a. Search or browse for existing Pedigree
- b. Select individuals within the pedigree

#### Select Individuals To Invite

| 0 | First Name | Last Name | Relation | Passcode | Phone   | Email                | Degree  | Histor                                         | y Log                                                                                                    |
|---|------------|-----------|----------|----------|---------|----------------------|---------|------------------------------------------------|----------------------------------------------------------------------------------------------------|
|   | Michelle   | Lind      | Proband  |          |         | sheenatrac ey@progen | Proband | Date                                           | Status                                                                                                    |
| - |            |           |          |          |         |                      |         | 2015-0<br>2015-0<br>2015-0<br>2015-0<br>2015-0 | Status<br>6 535 5.7.3 Authentication<br>6 535 5.7.3 Authentication<br>6 535 5.7.3 Authentication<br>6 535 5.7.3 Authentication<br>6 535 5.7.3 Authentication<br>6 Invite Created |
|   |            |           |          |          |         |                      |         |                                                |                                                                                                    |
|   | Car        | ncel      |          |          | Previou | s                    |         | Ne                                             | xt                                                                                                    |

- c. Edit content of email
- d. Select Send an Invite
- 5. Or Patients who meet specific criteria
- a. Select existing query format to use to search for Individuals
- b. Select the individual
- c. Edit content of email
- d. Select Send an Invite

### **Update Pedigree DS/ Pedigree Datasheet**

- 1. Select Update Pedigree DS or Pedigree Datasheet
- 2. Search or browse for existing Pedigree
- 3. Select pedigree datasheet
- 4. Pedigree Datasheet displays

#### Web Dashboard Pedigree Datasheet:

| Dashboard x      Mary Jones pedigree     Mary Jones pedigree     Mary Jones pedigree     Mary Jones pedigree     Mary Jones pedigree     Mary Jones pedigree     Mary Jones pedigree     Mary Jones pedigree     Mary Jones pedigree     Mary Jones pedigree     Mary Jones pedigree     Mary Jones pedigree | K<br>Undo                                       | Redo                        | 🚔<br>Print                                                               |      |                                                         |                           | ,                               | • |
|----------------------------------------------------------------------------------------------------|-------------------------------------------------|-----------------------------|--------------------------------------------------------------------------|------|---------------------------------------------------------|---------------------------|---------------------------------|---|
| <ul> <li>▲ Associated Study</li> <li>➡ Pedigree Created By</li> <li>➡ FHQ Status</li> <li>➡ trialuser</li> <li>➡ Ethnicity</li> <li>➡ Pedigree name</li> <li>➡ FHQ Completed Date</li> <li>➡ Total Family Cancers</li> <li>➡ Modified By</li> </ul>                                                          | Dashboard ×     Pedigree Dat     Tab1 Tab2 Tab3 | Mary Jones pedigi<br>asheet | ree ×                                                                    |      |                                                         |                           | Recently Used Datasheet Formats | • |
| U FHQ Last Invite Sent Date                                                                                                    | Associated Stuce     Ethnicity     Date Created | ly                          | Pedigree Created trialuser Pedigree name Mary Jones pedigree Modified By | i By | FHQ Status FHQ Completed Date FHQ Last Invite Sent Date | Total Family Cancers<br>0 |                                 | Î |

### **Build Pedigree SS**

| <ol> <li>Select Build Pedigree SS</li> </ol> | Sea |
|----------------------------------------------|-----|
| Use the Fields pane to search or             | Fol |
| browse for fields to drag into               | P.  |
| columns, sort or query panes                 |     |
| $\rightarrow$                                |     |

- Add a field to the Columns pane and hover over its row, the following three icons appear on the right side
- Add row to Sort pane.
- 🔼 Add row to Query pane.
- X Delete row from Columns
- Move the selected field/row up one position in the order
- Fields Columns arch for Fields 0. Field Name Associated Study 1 Fields in folder 'Pedi ders Assigned Research Coordinator 2 Pedigree Data Fields Assigned Research Q A Other Collaborators 3 🛒 System Fields Associated Study Pedgree Info A Referring Physician Date Created 4 Summary Fields Ethnicity Ethnicity 5 A Other Collaborators 6 Date Created A Referring Physician 7 Total Family Cancers 24 🖪 🗶 Sort Field Na Query Operato Value 41 🐣 Move the selected field/row down one position in the order
- 😹 A so-called "Nuclear Option," this button will delete all fields/rows within the selected pane.
- 2. Select Run and the Pedigree Spreadsheet displays (as shown below)

٠

4

.

Typ 😭

÷

### **Run Pedigree SS**

- 1. Select Run Pedigree SS
- 2. Search or Browse for Spreadsheet format
- 3. Select the Run button (or Next) for the format
- 4. The spreadsheet displays

## Web Dashboard Run Pedigree SS:

| D<br>Edt         | Load First              | Save   | 9<br>1 Fest   | E q     | e<br>port | 3          | 12<br>Sunt | <b>C</b> Indo | Redo                 | , | •        |
|------------------|-------------------------|--------|---------------|---------|-----------|------------|------------|---------------|----------------------|---|----------|
| Dashboard ×      | Pedigree Spreadshee     | t1 ×   |               |         |           |            |            |               |                      |   |          |
| Pedigree Sp      | preadsheet              |        |               |         |           |            |            |               |                      |   |          |
| Associated Study | Assigned Research Coord | inator | Other Collab  | orators | Referring | Physic ian | Ethnicity  | Date Created  | Total Family Cancers |   |          |
| Alzheimers       | Sarah Smith             |        | Michelle Lind | lsey    | Dr Woma   | ck         | Caucasian  | 6/1/10        | 25                   |   | <u>^</u> |
| Parkinsons       | Sarah Smith             |        | Michelle Lind | isey    | Dr Woma   | ck         | Caucasian  | 5/4/10        | 0                    |   |          |
|                  |                         |        |               |         |           |            |            |               | 0                    |   |          |